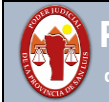

## TUTORIAL PARA EL CAMBIO DE CONTRASEÑA DEL USUARIO

## **Observación**

El usuario y contraseña asignado le permite utilizar diferentes Sistemas de la secretaria de informática judicial, entre ellos el Sistema de Expedientes Judiciales lurix.

Pero el cambio de contraseña solo se puede realizar ingresando, con el usuario que le fue asignado, al correo electrónico institucional de Poder Judicial de San Luis, veamos los pasos a seguir:

**Paso 1** – Para poder acceder al Correo Electrónico del Poder Judicial de San Luis, debemos abrir algún navegador de internet que tengamos instalado en la Pc o en el Celular u en otro dispositivo que nos permita acceder a internet.

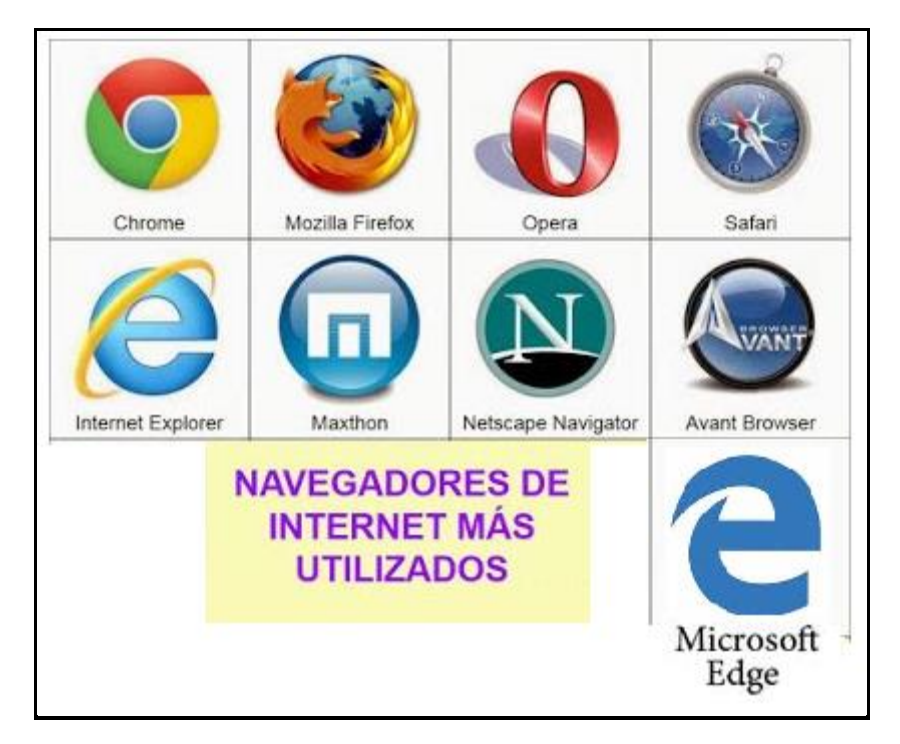

Para el ejemplo vamos a utilizar el Internet Explorer:

| ( ) ( https://www.google.com/?gws_rd=ssl#spf=1625069778688  | - ≜ ¢ | Buscar |
|-------------------------------------------------------------|-------|--------|
| G Google × 📑                                                |       |        |
| Archivo Edición Ver Favoritos Herramientas Ayuda            |       |        |
| 🏠 🔻 🗟 👻 🖃 🌧 👻 Página 👻 Seguridad 👻 Herramientas 👻 🕢 🐙 🦚 🎎 🏠 |       |        |
| Google                                                      |       |        |
| Buscar con Google Me siento con suerte                      |       |        |

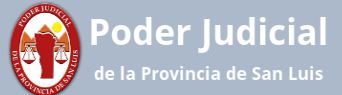

**Paso 2** - En la barra de dirección del navegador colocar la siguiente dirección <u>https://correo.justiciasanluis.gov.ar/</u>

| C ( https://c                               | orreo.justiciasanluis.gov.ar/          |                             |           |
|---------------------------------------------|----------------------------------------|-----------------------------|-----------|
| 🔫 Outlook                                   | × 📑                                    |                             |           |
| <u>A</u> rchivo <u>E</u> dición <u>V</u> er | <u>F</u> avoritos <u>H</u> erramientas | Ayuda                       |           |
| 🐴 🕶 🗟 👻 🚍                                   | ▼ <u>P</u> ágina ▼ Seguridad ▼         | Herramien <u>t</u> as 🔻 🕡 🔻 | 🧑 Ҏ 🕵 🛍 🌼 |

Presionar Enter para ir a la pantalla de ingreso del Correo Electrónico del Poder Judicial de San Luis:

|                                                |                                                                         |                                                         |        | - 0 ×         |
|------------------------------------------------|-------------------------------------------------------------------------|---------------------------------------------------------|--------|---------------|
|                                                | th/logon.aspx?url=https%3a%2f%2fcorreo.justiciasanluis.gov.ar%2fowa%2f5 | 623authRedirect%3dtrue&reason= 👻 🖨 🖒                    | Buscar | 🔎 က က် က် 😳 🙂 |
| () Outlook ×                                   |                                                                         |                                                         |        |               |
| Archivo Edición Ver Favoritos Herramientas Ayu | da                                                                      |                                                         |        |               |
| 🛅 🔻 🖾 👻 🖶 🖷 👻 Página 👻 Seguridad 👻 Her         | amientas 🕶 🔞 🕶 🧔 💷 🐘 🚉 🌼                                                |                                                         |        |               |
| Secretaria de Informática Judicial             | Nombre de<br>Contraseña<br>Contraseña                                   | Correo<br>Poder Judicial<br>de la Provincia de San Luis |        |               |

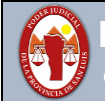

**Paso 3** – Para Iniciar Sesión en el Correo deberá escribir su Usuario y Contraseña asignados y luego click en **Iniciar Sesión** para ingresar al correo:

| Nombre de Usuario | Colocar el que se le asigno en la constancia de entrega de usuario<br>SIN COLOCAR EL DOMINIO @giajsanluis.gov.ar / @justiciasanluis.gov.ar |
|-------------------|----------------------------------------------------------------------------------------------------|
| Contraseña        | Tener en cuenta que la contraseña contiene letras mayúsculas, minúsculas, números y puede tener algún carácter especial                    |

| Correo<br>Poder Judicial<br>de la Provincia de San Luis | Correo<br>Poder Judicial<br>de la Provincia de San Luis |
|---------------------------------------------------------|---------------------------------------------------------|
| Nombre de usuario:                                      | Nombre de usuacio:                                      |
| juanperez                                               | juanperez@giajsanbas.nov.ar                             |
| Contraseña:                                             | Contraseña:                                             |
| •••••                                                   | •••••                                                   |
| → iniciar sesión                                        | ⊖ iniciar sesión                                        |
| CORRECTO                                                | Forma incorrecta                                        |

## Si al iniciar sesión aparece la leyenda

El nombre de usuario o la contraseña no son correctos. Vuelve a introducirlos.

## Verificar:

Que el nombre de usuario este sin el dominio @giajsanluis.gov.ar @justiciasanluis.gov.ar

Como las contraseñas tienen Letras Mayúsculas, Letras Minúsculas, Números, Caracteres Especiales, debe respetar esto, entonces antes de escribir la contraseña debe verificar la configuración de su teclado.

Si con estas recomendaciones no pudo ingresar al correo electrónico, deberá contactarse con la Secretaria de Informática Judicial.

| n correctos. Vuelve a introducirlos. |
|--------------------------------------|
|                                      |

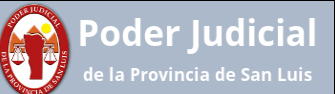

Paso 4 - Para realizar el cambio de contraseña de la cuenta de correo, se debe acceder a la sección "Opciones" dentro del menú de configuración 👩

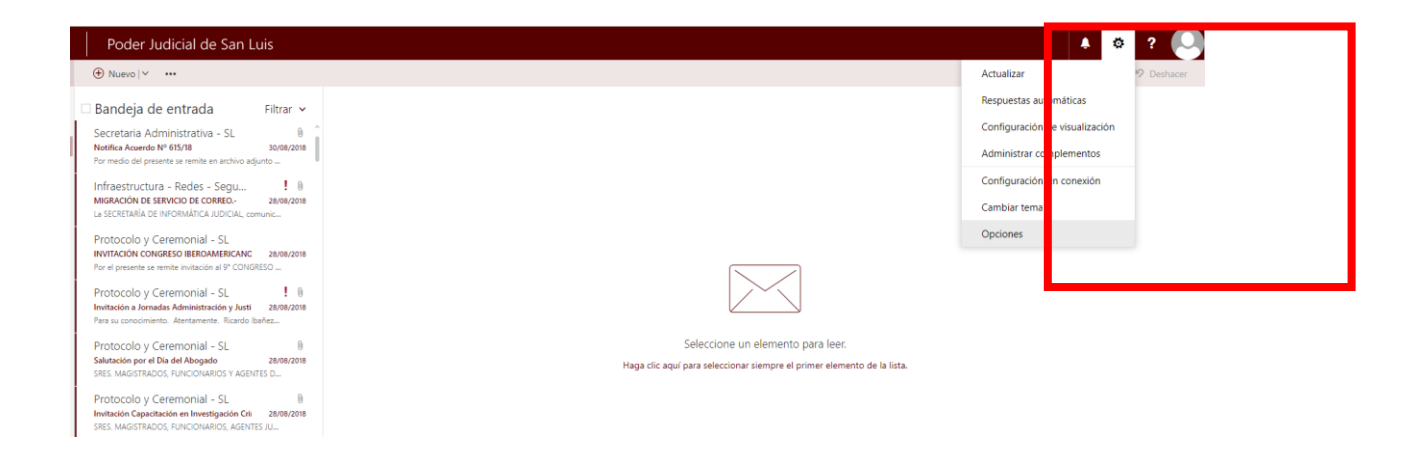

**Paso 5** - Una vez en el apartado "Opciones" desplegar "General" y luego click en "Mi cuenta", posteriormente seleccionamos "Cambie su contraseña".

|   | On | cio | noc |
|---|----|-----|-----|
| G | Οp | CIO | nes |

| A concernitional concernition                  | 🗖 Guardar 🔰 Descartar                 |                      |
|------------------------------------------------|---------------------------------------|----------------------|
| ⊿ General                                      | Guardan A Descartan                   |                      |
| Mi cuenta                                      | Milcuenta                             |                      |
| Cambiar tema                                   |                                       |                      |
| metodos abrevidaos de tech                     |                                       |                      |
| Administrar complementos                       |                                       |                      |
| Dispositivos móviles                           |                                       |                      |
| Configuración sin conexión                     |                                       |                      |
| Configuración de accesibilida                  | Nombre                                | Calle                |
| Versión ligera                                 | tutorial                              |                      |
| Región y zona horaria                          |                                       |                      |
| Envío de mensajes de texto                     | Iniciales                             |                      |
| ▲ Correo                                       |                                       |                      |
| <ul> <li>Procesamiento automático</li> </ul>   |                                       | Ciudad               |
| Respuestas automáticas                         | Apellidos                             |                      |
| Deshacer envío                                 | correo                                |                      |
| Reglas de la bandeja de er                     |                                       | Estado/provincia     |
| Informes de correo no des                      | Nombre para mostrar*                  |                      |
| Marcar como leído                              | tutorial correo                       | Cádiza postal        |
| Opciones del mensaje                           | Diversión de serves electrónice       |                      |
| Confirmaciones de lectura                      |                                       |                      |
| Configuración de respuest                      | tutorialcorreo@justiciasanluis.gov.ar | País/región          |
| ✓ Cuentas                                      | Teléfono del trabajo                  | -                    |
| Bloquear o permitir                            |                                       |                      |
| POP e IMAP                                     |                                       | Oficina              |
| <ul> <li>Opciones de datos adjuntos</li> </ul> | Fax                                   |                      |
| Cuentas de almacenamien                        |                                       |                      |
| ▲ Diseño                                       |                                       |                      |
| Conversaciones                                 | Teléfono de casa                      | Cambie su contraseña |

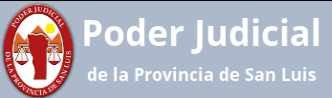

**Paso 6** - Aquí se habilitará el cambio de contraseña ingresando los datos correspondientes. La contraseña deberá tener un <u>mínimo</u> de 12 caracteres y combinar mayúsculas minúsculas, números y símbolos. Como requisitos adicionales, la contraseña no podrá contener el nombre del usuario y tampoco reusar contraseñas anteriores.

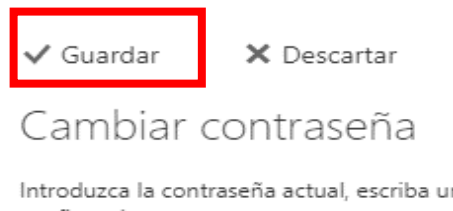

Introduzca la contraseña actual, escriba una nueva contraseña y escribala de nuevo para confirmarla.

Después de guardar los cambios, tendrá que volver a escribir su nombre de usuario y contraseña y volver a iniciar sesión. Recibirá una notificación cuando la contraseña se cambie correctamente.

| Dirección de correo<br>electrónico: | tutorialcorreo@justiciasanluis.gov.ar |
|-------------------------------------|---------------------------------------|
| Contraseña actual:                  |                                       |
| Nueva contraseña:                   |                                       |
| Confirmar contraseña<br>nueva:      |                                       |

Una vez completado los datos hacer click en "Guardar" con lo cual se le solicitará loguearse nuevamente con la nueva contraseña.